## TÀI LIỆU HƯỚNG DẪN KÍCH HOẠT E-MAIL SINH VIÊN

## 1. THÔNG TIN TÀI KHOẢN E-MAIL SINH VIÊN

- Bước 1: Xem thông tin tài khoản E-mail Sinh viên được gửi qua E-mail sinh viên đã đăng ký với Trung tâm Tuyển sinh hoặc xem trên Cổng Thông tin Sinh viên (<u>https://dkmh.tdmu.edu.vn</u>) sau khi Tân Sinh viên đã hoàn tất các thủ tục nhập học.
- Bước 2: Truy cập: <u>https://mail.google.com/</u> và đăng nhập tài khoản với thông tin đăng nhập (tên tài khoản và mật khẩu).
  - Nhập tên tài khoản và nhấn "Tiếp theo"

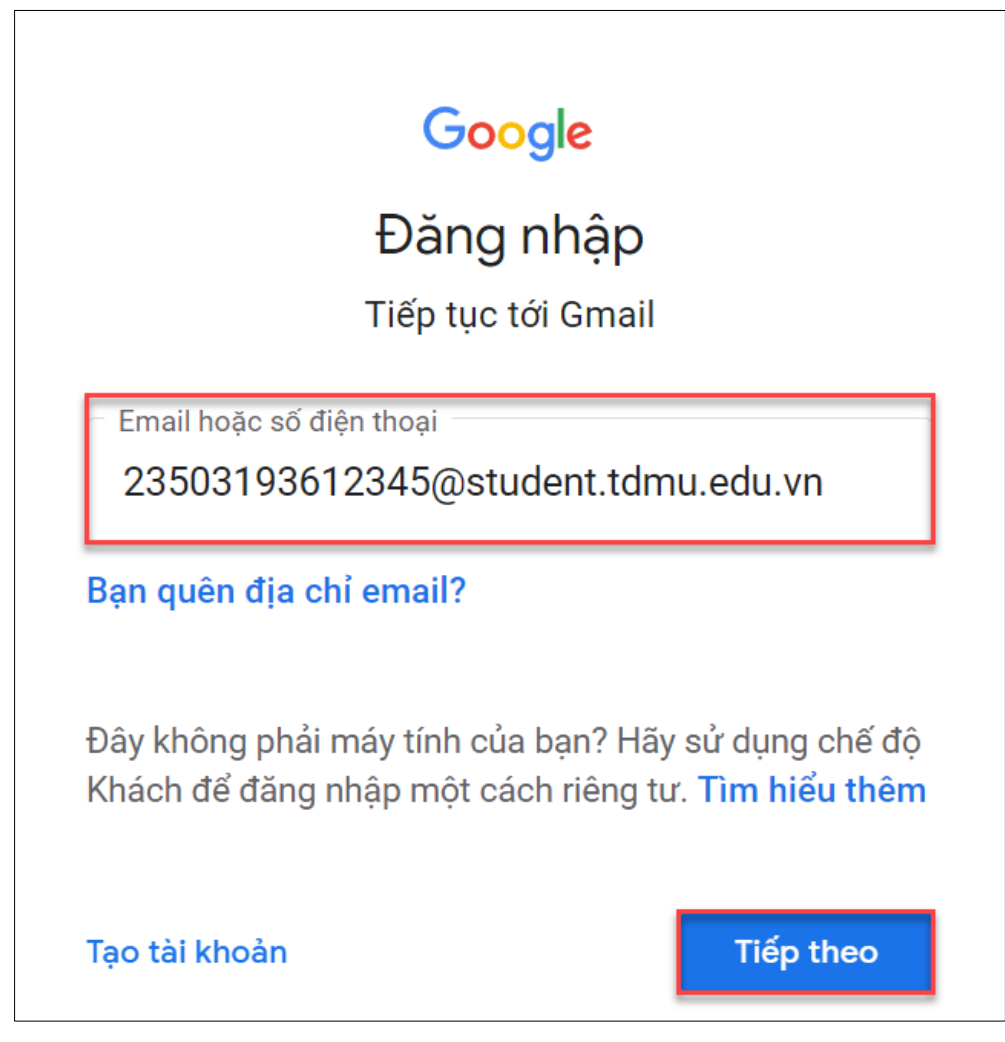

Hình 1. Nhập tên tài khoản (username)

Tài liệu Hướng dẫn Kích hoạt E-mail Sinh viên

**IHOC** 

THU DAU MOT UNIVERSITY

2009

Nhập mật khẩu và nhấn nút "Tiếp theo"

| Google                                                       |  |  |  |  |
|--------------------------------------------------------------|--|--|--|--|
| Chào mừng                                                    |  |  |  |  |
| 23503193612345@student.tdmu.edu.vn ~                         |  |  |  |  |
| <ul> <li>Nhập mật khẩu của bạn</li> <li>Tdmu#9123</li> </ul> |  |  |  |  |
| ✓ Hiện mật khẩu                                              |  |  |  |  |
| Bạn quên mật khẩu? Tiếp theo                                 |  |  |  |  |

Hình 2. Nhập mật khẩu (password)

 Bước 3: Sau khi đăng nhập thành công, nhấn "Tôi hiểu" để chuyển sang bước tiếp theo.

|               | Google                                                                                         |
|---------------|------------------------------------------------------------------------------------------------|
|               | Chào mừng bạn đến với tài khoản mới                                                            |
|               |                                                                                                |
| Chào mừng     | ı bạn đến với tài khoản mới: 23503193612345@student.tdmu.edu.vn. Quản trị viên                 |
| student.tdm   | u.edu.vn của bạn là người quyết định bạn có thể truy cập vào dịch vụ Google Workspace          |
| nào và các (  | dịch vụ nào khác của Google bằng tài khoản này.                                                |
| Quản trị viê  | n tổ chức của bạn quản lý tài khoản này và mọi dữ liệu trên Google liên kết với tài khoản      |
| này (xem th   | ông tin chi tiết tại đây). Điều này có nghĩa là quản trị viên có thể truy cập và xử lý dữ liệu |
| của bạn, ba   | lo gồm nội dung liên lạc của bạn, cách bạn sử dụng các dịch vụ của Google hoặc các chế độ      |
| cài đặt về qu | uyển riêng tư trên tài khoản của bạn. Quản trị viên cũng có thể xóa tài khoản của bạn hoặc     |
| hạn chế quy   | rển truy cập của bạn vào bất kỳ dữ liệu nào liên kết với tài khoản này.                        |
| Nếu tổ chức   | c của bạn cấp cho bạn quyền truy cập vào các dịch vụ do quản trị viên quản lý, chẳng hạn       |
| như Google    | e Workspace, thì việc bạn sử dụng các dịch vụ đó chịu sự điều chỉnh theo thỏa thuận của tỗ     |
| chức bạn. Đ   | 3ên cạnh các điều khoản này, chúng tôi cũng ban hành Chính sách quyền riêng tư của             |
| Google Clou   | ud.                                                                                            |
| Nếu quản tr   | ị viên của bạn cho phép bạn sử dụng các dịch vụ khác của Google ngoài Google                   |
| Workspace     | khi đăng nhập vào tài khoản 23503193612345@student.tdmu.edu.vn này, thì việc bạn sử            |
| dụng các dị   | ch vụ đó sẽ chịu sự điều chỉnh của các điều khoản tương ứng, chẳng hạn như Điều khoản          |
| dịch vụ của   | Google và Chính sách quyền riêng tư của Google cũng như các điều khoản khác dành               |
| riêng cho từ  | rng dịch vụ của Google. Nếu bạn không đồng ý với các điều khoản này hoặc không muốn            |
| Google xử l   | ý dữ liệu của bạn theo cách này, vui lòng không sử dụng các dịch vụ đó của Google bằng tài     |
| khoản 2350    | 3193612345@student.tdmu.edu.vn này. Bạn cũng có thể tuỳ chỉnh các chế độ cài đặt về            |
| quyền riêng   | từ trên trang myaccount.google.com.                                                            |
| Việc bạn sử   | r dụng các dịch vụ của Google bằng tài khoản này cũng chịu sự điều chỉnh của các chính         |
| sách nội bộ   | trong tổ chức của bạn.                                                                         |
|               | Tôi hiểu                                                                                       |

Hình 3. Màn hình đăng nhập thành công tài khoản E-mail Sinh viên

Bước 4: Tiến hành cập nhật mật khẩu mới. Mật khẩu mới bao gồm số, chữ thường,
 chữ hoa và ký tự đặc biệt. Có độ dài từ 8 đến 256 ký tự. Nhấn "Đổi mật khẩu" để
 hoàn tất tạo mật khẩu mới.

| Google                                                                                |
|---------------------------------------------------------------------------------------|
| Thay đổi mật khẩu cho<br>23503193612345@student.tdmu.edu.vn                           |
| Tìm hiểu thêm về chọn mật khẩu thông minh                                             |
| Tạo mật khẩu mới và mạnh mà bạn<br>không dùng cho các trang web khác.<br>Tạo mật khẩu |
| Xác nhận mật khẩu                                                                     |
|                                                                                       |
| Đối mật khẩu                                                                          |
|                                                                                       |
|                                                                                       |

Hình 4. Cập nhập mật khẩu mới

Lưu ý: Mật khẩu mới bao gồm chữ thường, chữ hoa, số và ký tự đặc biệt có độ dài từ 8 đến 256 ký tự.

- Bước 5: Cập nhật Số điện thoại khôi phục, sử dụng để khôi phục tài khoản khi quên mật khẩu. Truy cập: https://myaccount.google.com/
  - Chọn menu "Bảo mật", tại mục "Cách bạn đăng nhập vào Google", chọn "Số điện thoại khôi phục"

| Google Tài khoản Q Tìm kiếm trong Tài khoản Google |                                |    | ? | 000<br>000<br>000                                               | Y                                                 |             |      |   |
|----------------------------------------------------|--------------------------------|----|---|-----------------------------------------------------------------|---------------------------------------------------|-------------|------|---|
|                                                    | Trang chủ<br>Thông tin cá nhân |    |   | Cách bạn đăng nhập vàc<br>Bạn nên cập nhật thông tin này để đản | n bảo lúc nào cũng truy cập được vào Tài khoản Gơ | oogle của r | nình |   |
| ۲                                                  | Dữ liệu và quyền riêng tư      |    |   | Xác minh 2 bước                                                 | Tính năng Xác minh 2 bước đã tắt                  |             | >    |   |
| ₿                                                  | Bảo mật <mark>1</mark>         |    |   | 🚥 Mật khẩu                                                      | Thay đổi lần gần đây nhất: 09:17                  |             | >    |   |
| oj I                                               | Mọi người và chia sẻ           | 20 | 2 | Số điện thoại khôi phục                                         | 1 Thêm số điện thoại di động                      |             | >    | ] |
|                                                    | mann toan va gor tride be      |    |   | 🖾 Email khôi phục                                               | 1 Thêm địa chỉ email                              |             | >    |   |
| (j)                                                | ) Giới thiệu                   |    |   | Bạn có thể thêm các tuỳ chọn đăng nhập khác                     |                                                   |             |      |   |

Hình 5. Chọn menu Bảo mật để cập nhật số điện thoại khôi phục

Nhấn chọn "THÊM SỐ ĐIỆN THOẠI KHÔI PHỤC"

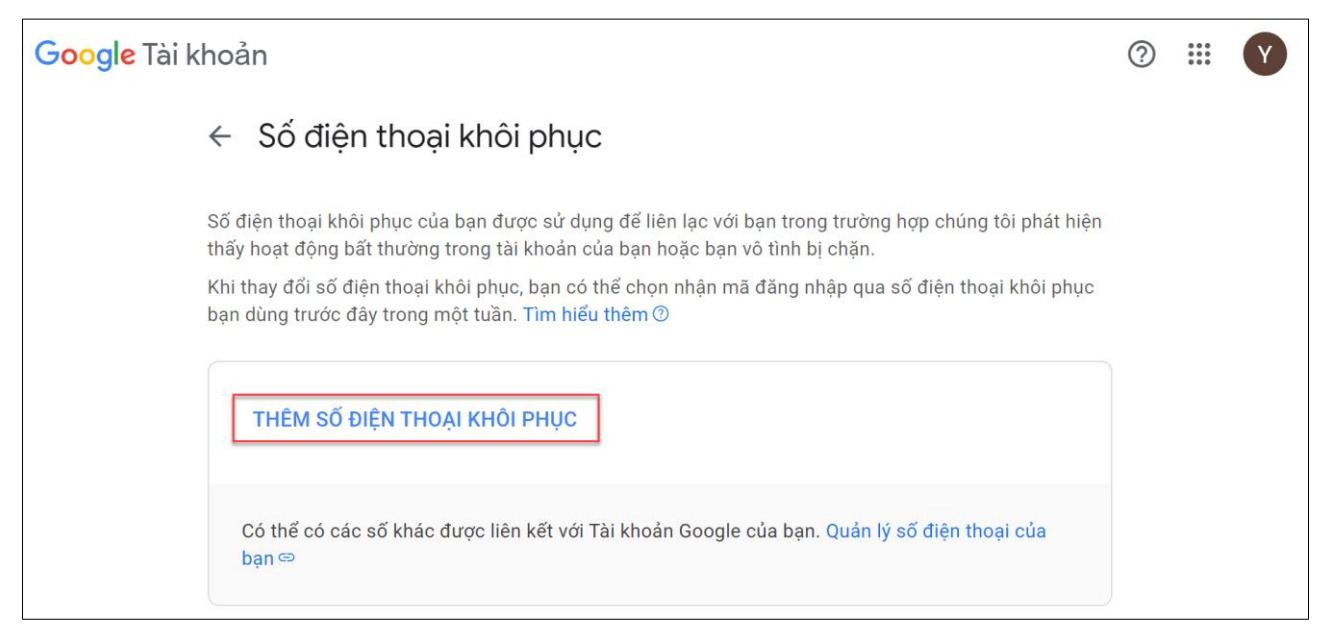

Hình 6. Chức năng them số điện thoại khôi phục

• Thực hiện thêm số điện thoại:

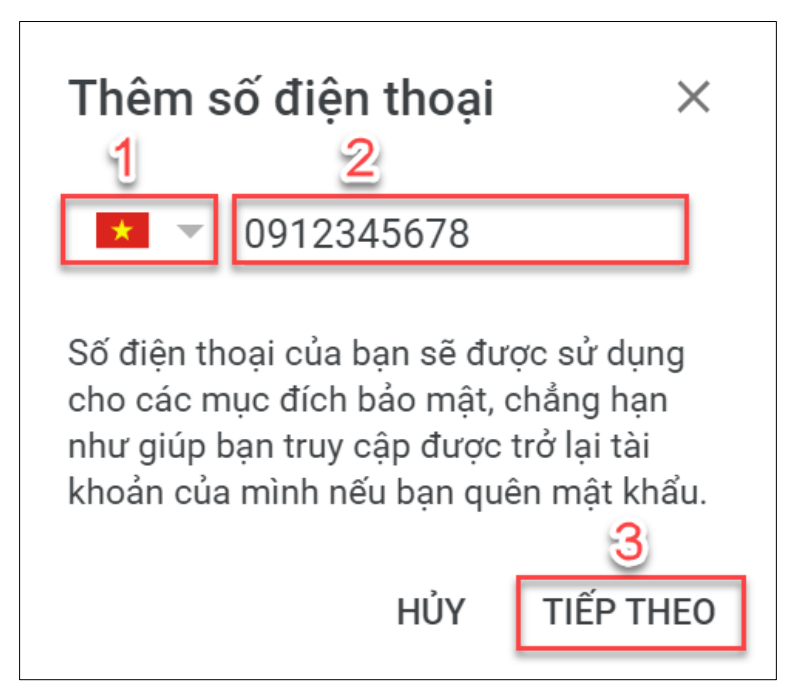

Hình 7. Thiết lập cài đặt số điện thoại nhận mã xác minh

Điền các thông tin theo yêu cầu:

- (1) Chọn mã quốc gia: Vietnam (+84)
- (2) Nhập số điện thoại di động để nhận tin nhắn
- (3) Chọn "TIẾP THEO"
- Chọn "NHẬN MÔ, và kiểm tra tin nhắn để lấy mã xác thực từ Google

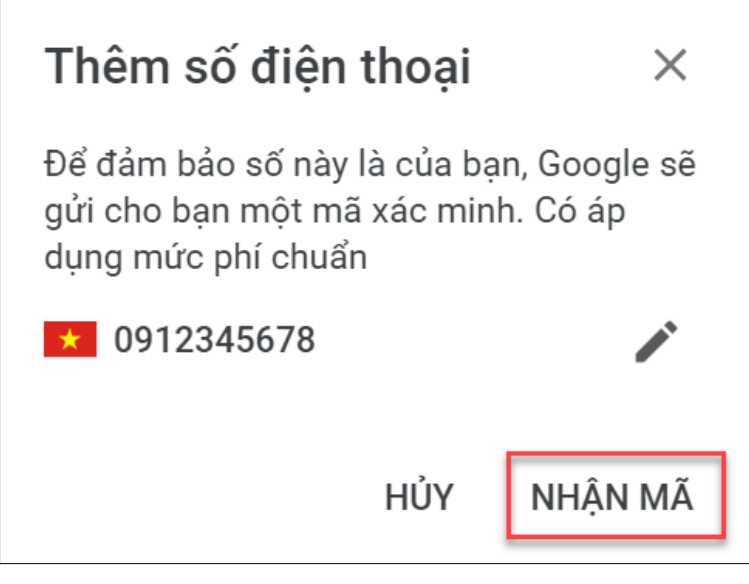

Hình 8. Kiểm tra lại số điện thoại trước khi nhận mã xác minh

 Tại mục "Nhập mã", nhập mã xác thực gồm 6 chữ số mà Google vừa gửi qua tin nhắn đến số điện thoại. Nhấn "XÁC MINH" hoàn tất bước nhập mã.

| Thêm số điện thoại                                                                                                    | ×                                                    |
|----------------------------------------------------------------------------------------------------|------------------------------------------------------|
| O912345678 Chúng tôi vừa gửi cho bạn n<br>SMS để thông báo mã. Hãy<br>để xác minh số điện thoại củ<br>Bạn chưa nhận được tin nhắ<br>lại 🖘 | nột tin nhắn<br>nhập mã đó<br>ủa bạn.<br>in SMS? Thử |
| Nhập mã                                                                                                    | 1                                                    |
| 111153                                                                                                    |                                                      |
| ΗỦΥ                                                                                                    | XÁC MINH                                             |

Hình 9. Nhập mã xác minh đã được gửi qua điện thoại

• Giao diện sau khi đã hoàn tất việc thêm số điện thoại khôi phục

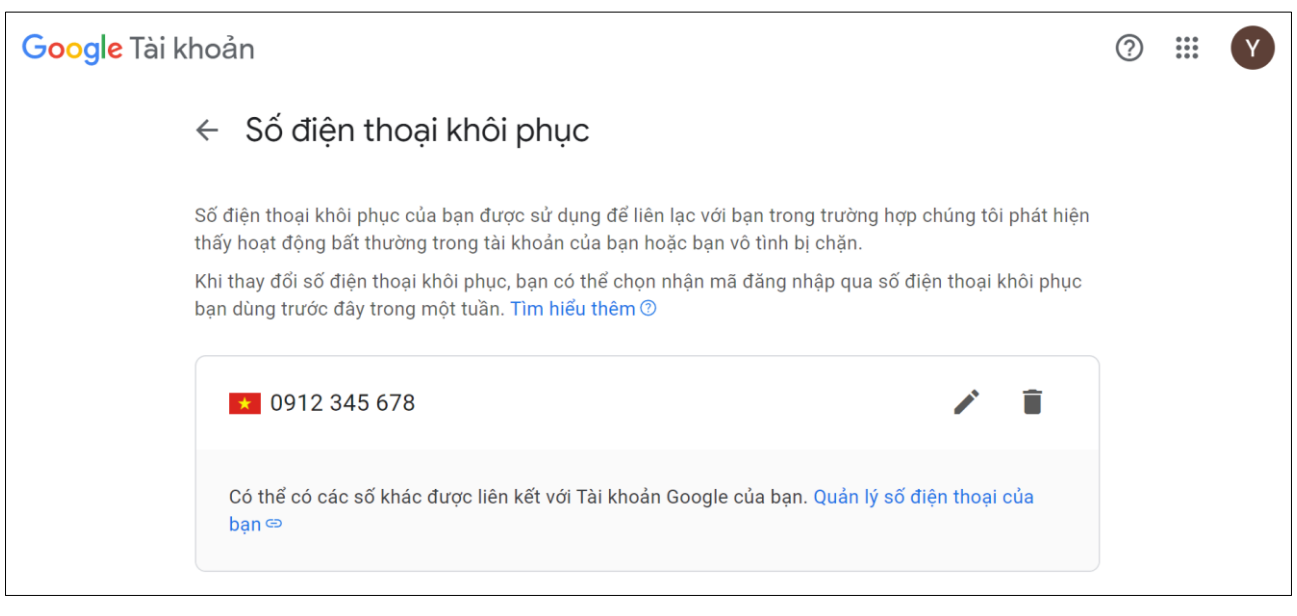

Hình 10. Giao diện sau khi cập nhật thành công số điện thoại khôi phục

- Bước 6: Cập nhật Email khôi phục, sử dụng để khôi phục tài khoản khi quên mật khẩu. Truy cập: https://myaccount.google.com/
  - Chọn menu "Bảo mật", tại mục "Cách bạn đăng nhập vào Google", chọn "Email khôi phục"

| Google Tài khoản Q Tim kiếm trong Tài khoản Google                         |                                                                                                    |                                                      | ? !!!                            | Y              |   |
|----------------------------------------------------------------------------|----------------------------------------------------------------------------------------------------|------------------------------------------------------|----------------------------------|----------------|---|
| Trang chủ       Thông tin cá nhân                                          | Cách bạn đăng nhập vào Google<br>Bạn nên cập nhật thông tin này để đảm bảo lúc nào cũng truy cập được vào Tài khoản Google |                                                      |                                  | oogle của mình |   |
| Dữ liệu và quyển riêng tu                                                  | ť                                                                                                    | Xác minh 2 bước                                      | Tính năng Xác minh 2 bước đã tắt | >              |   |
| 🔒 Bảo mật ┨                                                                |                                                                                                    | 🚥 Mật khẩu                                           | Thay đổi lần gần đây nhất: 09:17 | >              |   |
| <ul> <li>Mọi người và chia sẻ</li> <li>Thanh toán và gói thuê b</li> </ul> | bao                                                                                                    | Số điện thoại khôi phục                              | () Thêm số điện thoại di động    | >              | _ |
| (j) Giới thiệu                                                             | 2                                                                                                    | Email khôi phục Bạn có thể thêm các tuỳ chọn đăng nh | Thêm địa chỉ email<br>ập khác    | >              |   |
|                                                                            |                                                                                                    | A Khoá truy cập                                      |                                  |                |   |

Hình 11. Chọn menu Bảo mật để cập nhật Email khôi phục

- Tại mục "Email khôi phục của bạn", nhập email cá nhân, có thể là @gmail.com, @yahoo.com, @outlook.com,...hoặc bất kỳ email cá nhân nào vẫn có quyền truy cập.
  - (1) Nhập e-mail cá nhân
  - (2) Chọn "Lưu" để chuyển sang bước nhập mã xác minh

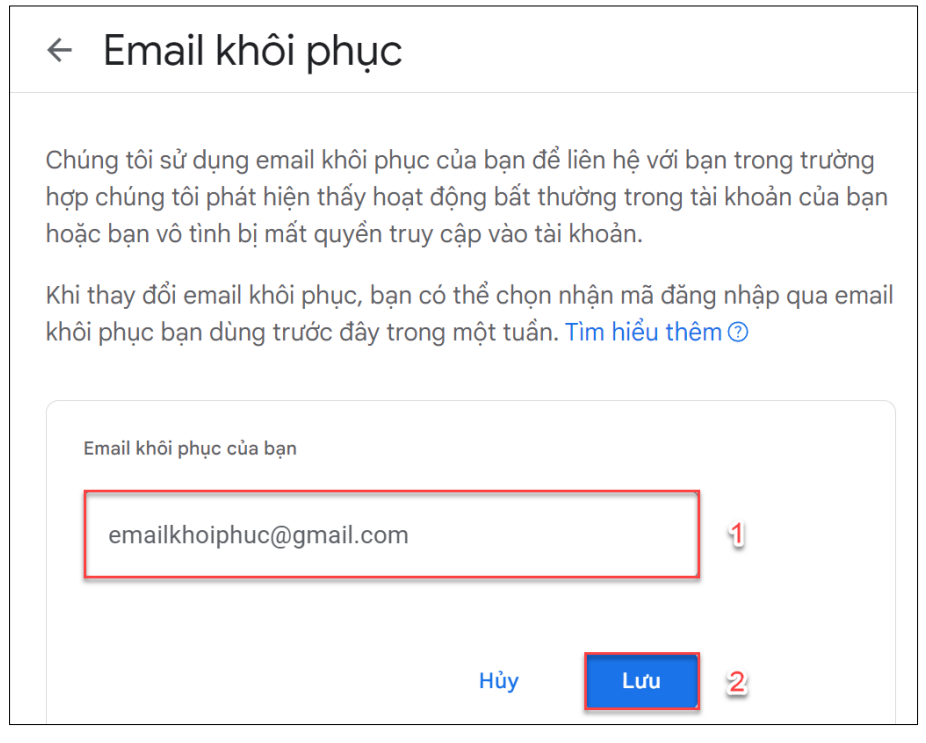

Hình 12. Nhập thông tin địa chỉ e-mail cá nhân

Lưu ý: Nhập địa chỉ e-mail cá nhân, không nhập e-mail sinh viên

Kiểm tra hộp thư e-mail cá nhân để nhận mã xác minh

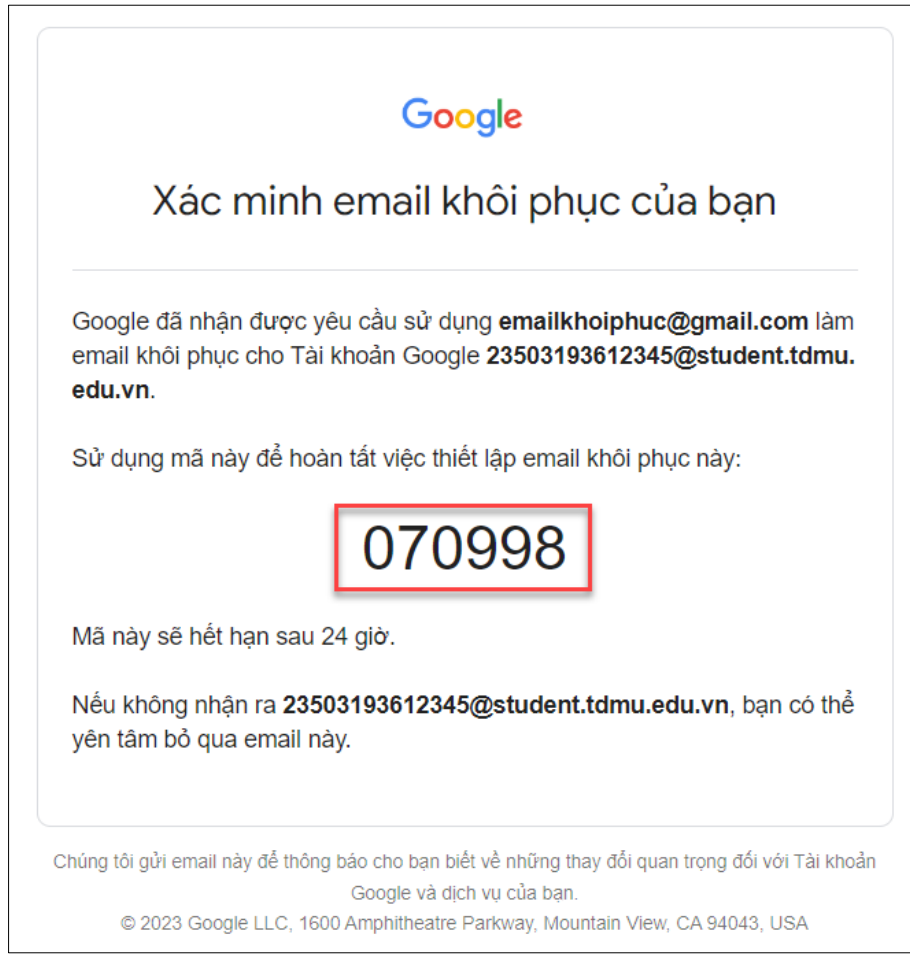

Hình 13. Kiểm tra e-mail và nhận mã xác minh

Nhập mã xác minh và xác minh e-mail khôi phục

| Xác minh email khôi phục của bạn                                                                               |         |                 |
|----------------------------------------------------------------------------------------------------|---------|-----------------|
| Nhập mã gồm 6 chữ số mà hệ thống đã gửi đến emailkhoiph<br>Bạn không thấy email đó? <mark>Gửi mã mới.</mark> 🖘 | uc@gmai | il.com.         |
| - Mã xác minh<br>070998 1                                                                                      |         |                 |
|                                                                                                    |         | 6/6<br><b>2</b> |
|                                                                                                    | Hủy     | Xác minh        |

Hình 14. Nhập mã xác minh

- (1) Nhập mã xác minh
- (2) Nhấn chọn "Xác minh" để hoàn tất thêm e-mail khôi phục
- Bước 7: Sau khi cập nhật thành công Số điện khôi phục và Email khôi phục, thực hiện kiểm tra lại các thông tin cập nhật chính xác chưa.
  - Truy cập: <u>https://myaccount.google.com/</u> Chọn menu "Bảo mật", tại mục "Cách bạn đăng nhập vào Google", tại đây, kiểm tra lại Số điện toại khôi phục và Email khôi phục đã them ở các bước trước đó.

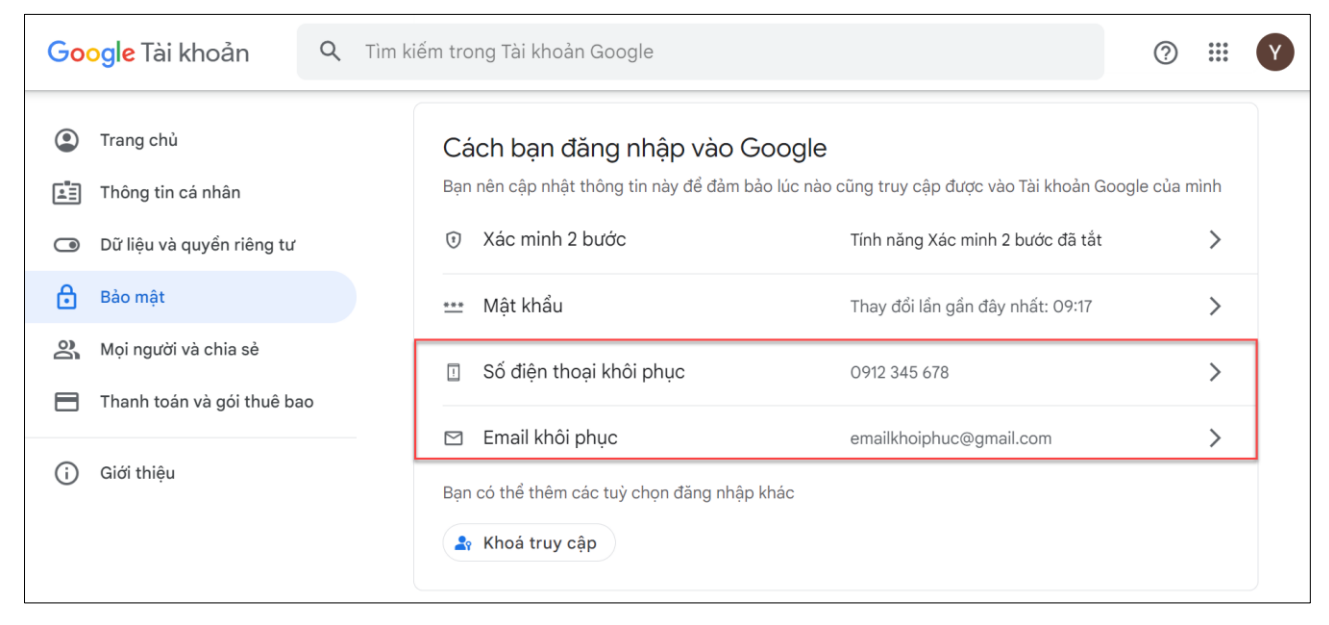

Hình 15. Thông báo sau khi đã cập nhật thành công thông tin bảo mật

## 2. TRUY CẬP VÀ ĐĂNG NHẬP VÀO CỔNG THÔNG TIN SINH VIÊN

Sinh viên truy cập Cổng Thông tin Sinh viên để xem thời khóa biểu, điểm, khảo sát đánh giá, đăng ký học phần,...

- Bước 1: Truy cập Cổng Thông tin Sinh viên tại địa chỉ: https://dkmh.tdmu.edu.vn/
- Bước 2: Nhấn chọn "Đăng nhập bằng tài khoản Google"

| 🟫 Trang chủ 🛱 TDMU 🤁 E-Learning ∆ Trung tâm Học liệu 📣 Hướng dẫn nhập học 2023            |                                      |                                    |  |
|-------------------------------------------------------------------------------------------|--------------------------------------|------------------------------------|--|
| THÔNG BÁO                                                                                 |                                      | 💄 ĐĂNG NHẬP                        |  |
| HƯỚNG DẪN                                                                                 |                                      | Đăng nhập bằng<br>tài khoản Google |  |
| [Giảng viên] - Hướng dẫn hiển thị trang nhập điểm.                                        | 11/08/2023.09:30                     |                                    |  |
| Sinh Viên] - Hướng dẫn xem điểm                                                           | 11/08/2023 07:43                     | 🍫 TÍNH NĂNG                        |  |
| Hướng dẫn thanh toán học phí [BIDV Smart Banking]                                         | 01/07/2022 16:15                     | > Khảo sát đánh giá                |  |
| Hướng dẫn Đăng nhập Cổng thông tin sinh viên.                                             | 10/01/2022 14:37                     | > Tra cứu xác nhậ                  |  |
| Hướng dẫn lần đầu đăng nhập Email trường                                                  | 14/12/2021 14:45                     | > Nhập thông tin t                 |  |
|                                                                                           |                                      |                                    |  |
|                                                                                           |                                      |                                    |  |
|                                                                                           |                                      |                                    |  |
|                                                                                           |                                      |                                    |  |
| Copyright © 2020 Trường Đại Học Th<br>Thiết kế bởi công tự phần mềm Anh Quân. Version: Tl | ủ Dầu Một<br>DDM-09/08/2023 16:46:33 |                                    |  |

Hình 16. Giao diện Cổng Thông tin Sinh viên

- Bước 3: Chọn tài khoản Email Sinh viên để đăng nhập vào hệ thống

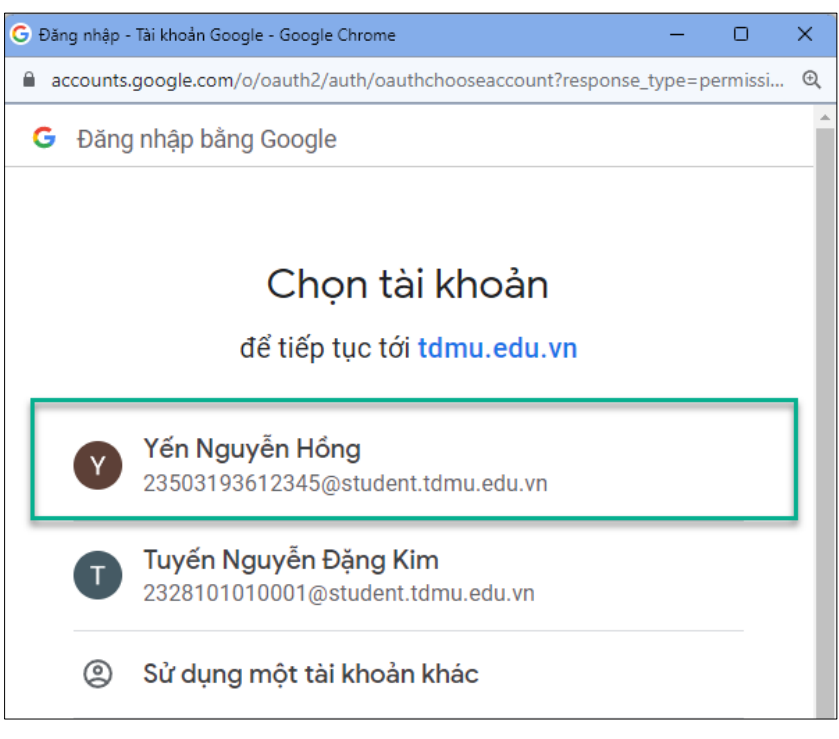

Hình 17. Chọn tài khoản E-mail Sinh viên cần đăng nhập

- Bước 4: Đăng nhập thành công và sử dụng các chức năng của hệ thống.

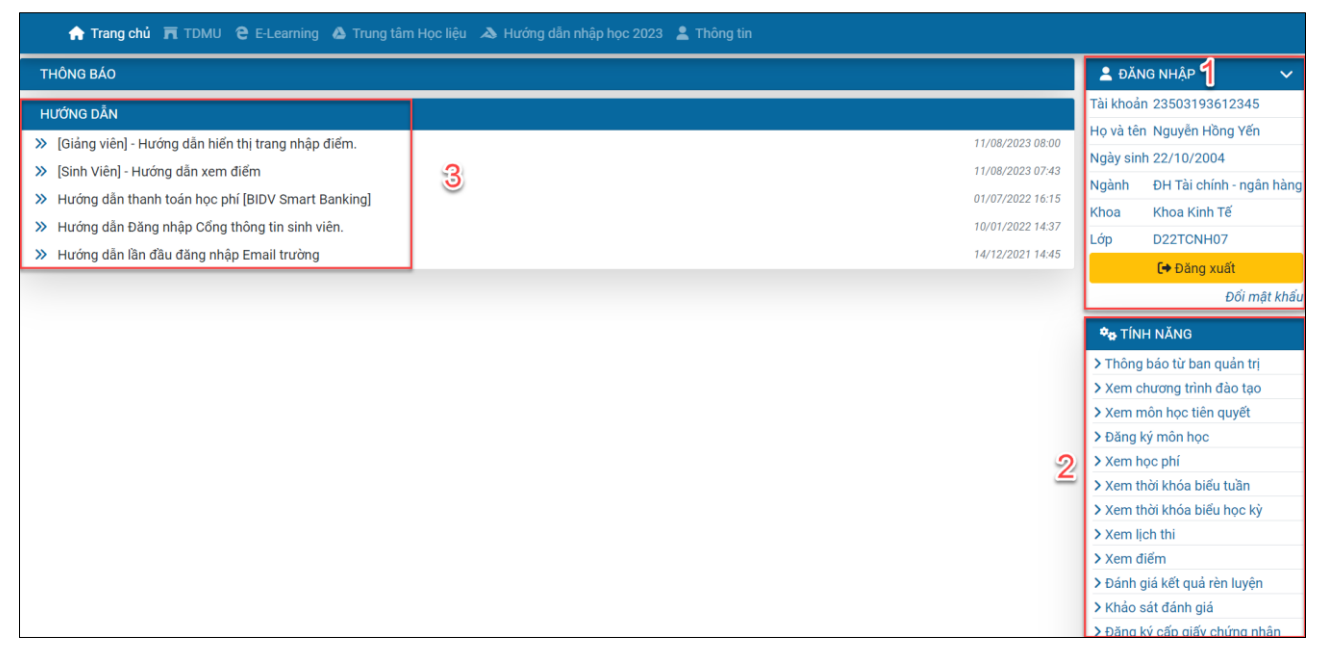

Hình 18. Giao diện hệ thống sau khi đăng nhập thành công

- (1) Thông tin cá nhân của sinh viên: MSSV, Họ và tên, Ngày sinh, Ngành, Khoa và Lớp
- (2) Tính năng: Xem lịch thi, thời khóa biểu tuần, thời khóa biểu học kỳ, đăng ký môn học,...
- (3) Hướng dẫn từ quản trị viên